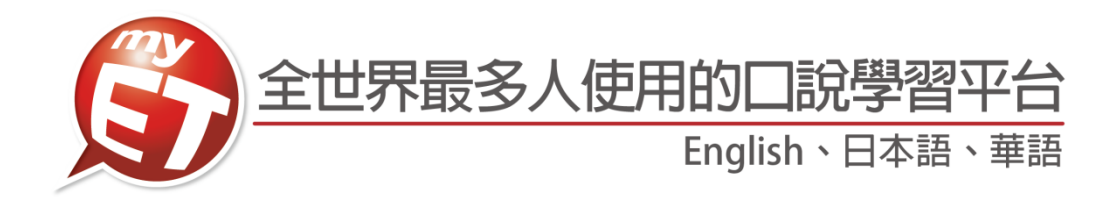

# 國立臺灣大學

# 學生版 MyET 使用手冊 (Android)

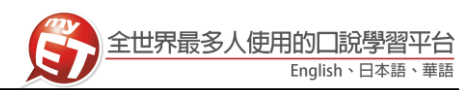

Andriod 行動版 登入 MyET

QRcode 下載並安裝

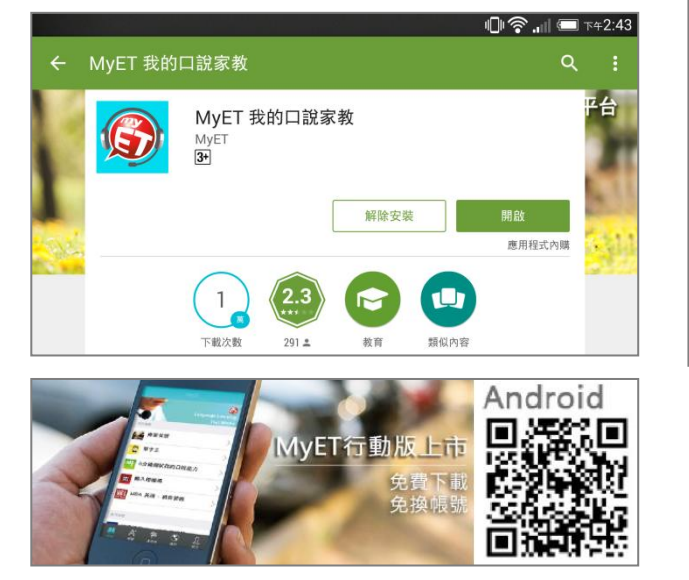

1. 請先至 Google Play 中搜尋 MyET,或掃描下方 3. 進入校園伺服器後,可以看到學校提供給全校師生 使用的課程。

|             | M           |                    | h. 🔋                | 91% 🛑 22:39 |
|-------------|-------------|--------------------|---------------------|-------------|
|             |             | MyET - 臺灣大學        |                     |             |
| 我的課         | 程           |                    |                     |             |
| Š.          | 國立臺灣大學GRE課程 |                    |                     | >           |
| <u>\$</u> . | 國立臺灣大學托福課程  |                    |                     | >           |
| Š.          | 國立台灣大學學術英語  |                    |                     | >           |
| Ś.          | NTU Science |                    |                     | >           |
| W <b>12</b> | 正子担合 / 筋起苦药 |                    |                     |             |
|             |             | <b>2</b> 23<br>国書物 | <del>()</del><br>比賽 |             |

2. 開啟 MyET 後,點選右下角「設定」圖示,再進入 4. 再次點選右下角「個人」圖示,進入「帳號」中輸 伺服器列表中選擇「國立臺灣大學外語教學暨資源 中心」。

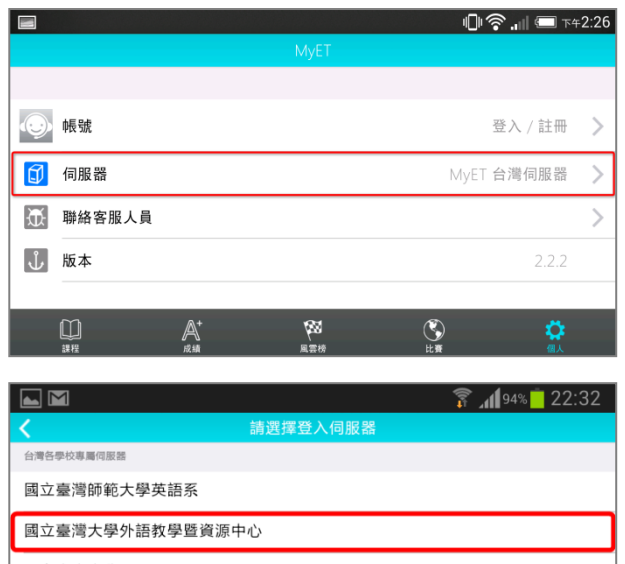

入學校指定帳號密碼,登入 MyET。 (帳號及密碼由學校統一建立)

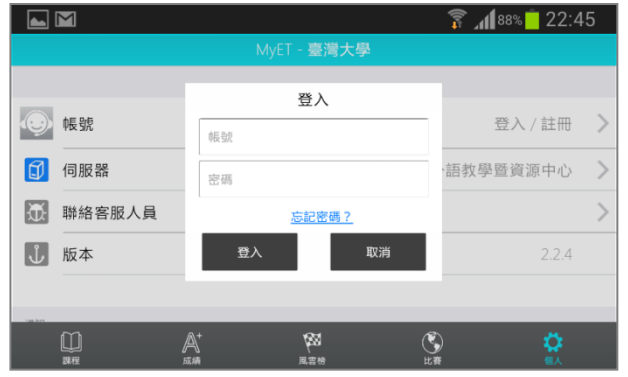

|                |          | Ţ, | <b>A11</b> 94% | ZZ:3Z |
|----------------|----------|----|----------------|-------|
| <              | 請選擇登入伺服器 |    |                |       |
| 台灣各學校專屬伺服器     |          |    |                |       |
| 國立臺灣師範大學英語系    |          |    |                |       |
| 國立臺灣大學外語教學暨資源中 | 中心       |    |                |       |
| 國立中央大學         |          |    |                |       |
| 國立雲林科技大學       |          |    |                |       |
| 國立臺東大學         |          |    |                |       |
| 國立中山大學         |          |    |                |       |
| 國立中山大學華語教學中心   |          |    |                |       |
|                |          |    |                |       |

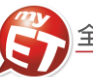

# 使用課程

學校提供 MyET「GRE、托福、學術英語、Science、正式場合/簡報英語、國際會議演講英語、會議談判交涉、 面試英語、空中英語教室 2006-2012 年、單字王、實戰題庫-多益托福簡答/故事複述、SPT 校園版、觀光英語 一/二」共 21 個線上課程。課程學習方式如下:(以下範例為「正式場合/簡報英語」線上課程)

 點選課程首頁畫面中學校所提供的課程 ICON 圖(點 更多課程會顯示所有可使用課程),進入課程中,點 選「開始」依課程順序進入練習,也可點選「課程 目錄」,依課程列表中進入任何一個課程單元進行練 習。

|          | <u>N</u>                  |            | <b>a</b> ti | <b>1</b> 91% 22:39 |
|----------|---------------------------|------------|-------------|--------------------|
|          |                           | MyET - 臺灣大 | 學           |                    |
| 我的課      | 程                         | _          |             |                    |
| <b>.</b> |                           | E          |             | /                  |
| Š.       | 國立臺灣大學托福課種                | E          |             | >                  |
| Å.       | 國立台灣大學學術英語                | Ξ<br>Ξ     |             | >                  |
| Š.       | NTU Science               |            |             | >                  |
|          | 正式場合/簡報英語                 |            |             | ÷                  |
|          | ↓ A <sup>+</sup><br>以程 成績 | (2) 周志帝    | () 此赛       | <b>读</b><br>個人     |

 進入課程後·MyET 會將自動播放一遍課文內容· 聽完單元課文內容·MyET 提供不同的學習模式讓 您進行練習。

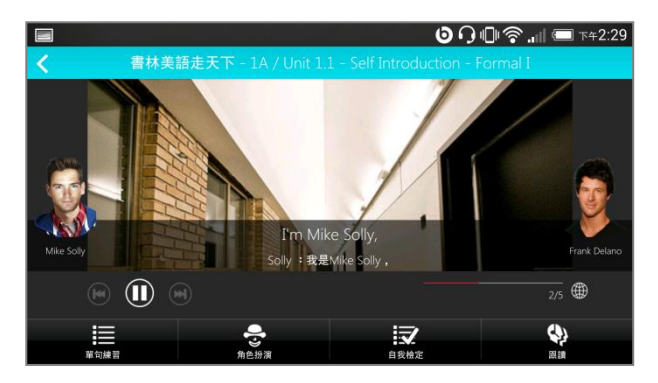

 MyET 所提供的學習模式 · 包括了「單句練習」、「角 色扮演」、「自我檢定」及「跟讀練習」·以下會分別 介紹這四種學習模式

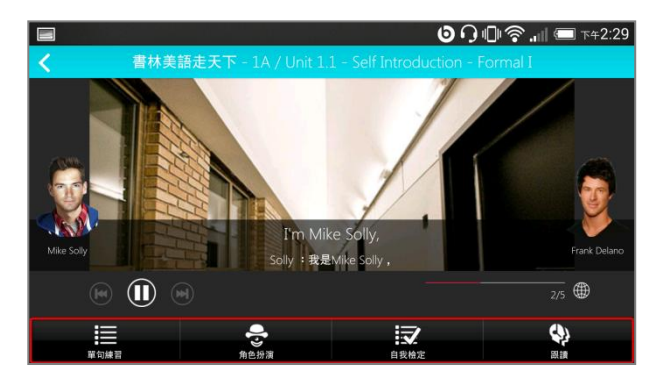

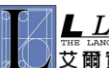

# MyET 校園行動版手冊

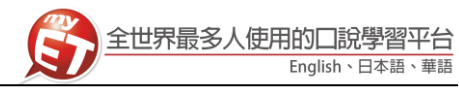

on 🖸 🖓 🗐 🛜 🔐 📼 7 #2:29

2/5 🌐

學習模式(三):角色扮演

透過「角色扮演」,學生可以透過課程並扮演不同的角

1. 進入「角色扮演」學習模式,選擇所要扮演的角色

後、點選「開始」即可進入情境會話練習、模擬與

色,模擬與真人對話的情境。

真人對話的情境。

#### 學習模式介紹:單句練習

透過「單句練習」,學生可利用「眼看、耳聽、口說」 的母語學習方式,練習課文內容所有句子。

1. 聽完 MyET 老師唸完課程後,您可以進入「單句練 習」,逐句的進行口說練習。

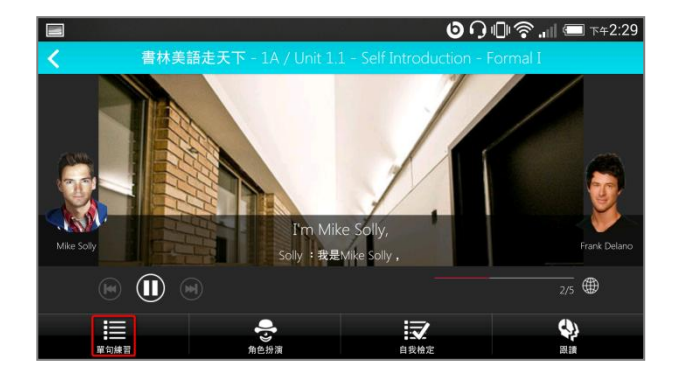

2. 您可以點選課文中任何一句,聽老師唸完句子後, 進行錄音, MyET 會針對發音, 語調, 流利度及音 量四部分進行分析並評分。

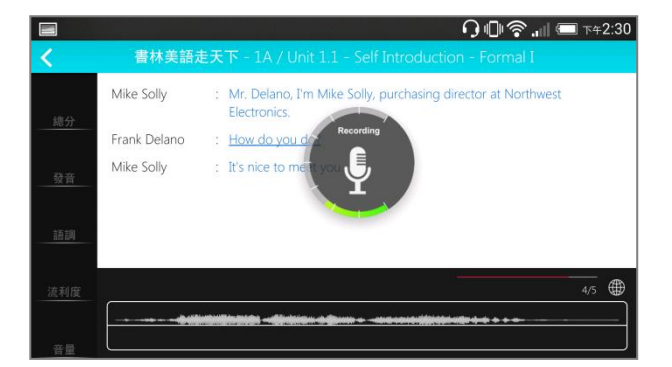

3. 點選「發音」, MyET 會告訴您問題出在哪個單字、 哪個音節,針對 MyET 提出的子音母音改善建議, 藉由 3D 動畫,讓您清楚掌握子音母音的發音關鍵 重點。

|             |       |                  |      |    |    | ᡗᡅ᠌奈᠁ | (二) 下午2:31 |
|-------------|-------|------------------|------|----|----|-------|------------|
| <           | 書林    | 美語走天下            |      |    |    |       |            |
| 34          |       |                  |      |    | >  |       |            |
| 總分          | 發音 34 |                  |      |    |    |       | = 老師 = 學生  |
| 24          | 單字    | 發音對照             | 音標   | 分數 | 評語 |       |            |
| 34<br>20 20 |       | $\triangleright$ |      |    |    |       |            |
| 一般百         |       |                  | au   |    |    |       |            |
| 50          |       |                  | d    |    |    |       |            |
| 語調          |       |                  | (u:) |    |    |       |            |
| 0           | you   |                  | (j)  |    |    |       |            |
| 流利度         |       |                  |      | 49 |    |       |            |
| 72          | h and |                  |      |    |    |       | in dar     |
| 音量          |       |                  |      |    |    |       |            |

2. 選擇所要扮演的角色後,點選「開始」即可進入練 習。

 $\overline{\mathbf{v}}$ 

Solly : 我是Mike Solly

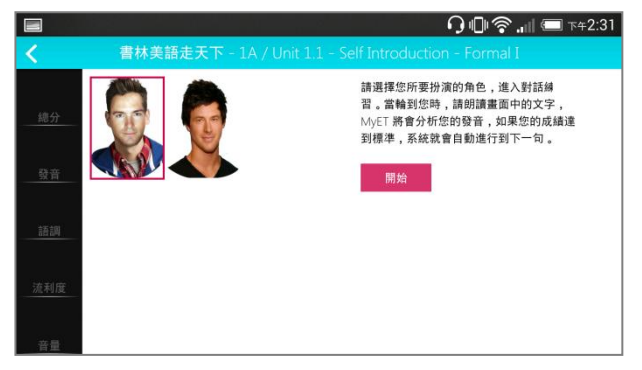

3. 選擇扮演角色的句子出現錄音指示時,開始進行對 話練習,過程中當成績達到標準 80 分時, MyET 會 自動帶領您完成角色扮演學習模式。

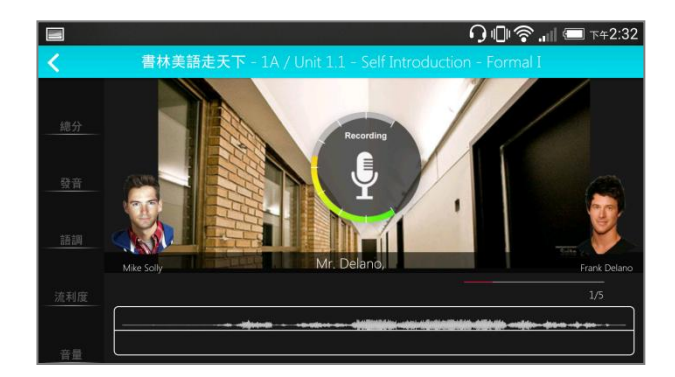

# MyET 校園行動版手冊

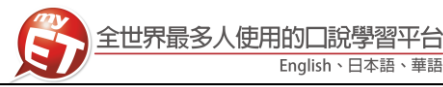

# 練習模式:自我檢定

當完成「單句練習」或「跟讀」學習模式後,MyET 提 您可以進入「跟讀」學習模式,在 MyET 老師的帶領 供了「自我檢定」測驗模式,採即測即評的方式,讓您 立即了解課程學習成果。

1. 點選「自我檢定」· 在 MyET 所設定的考試完成時間 内,您可立即檢測並得知課程自我學習的成果。

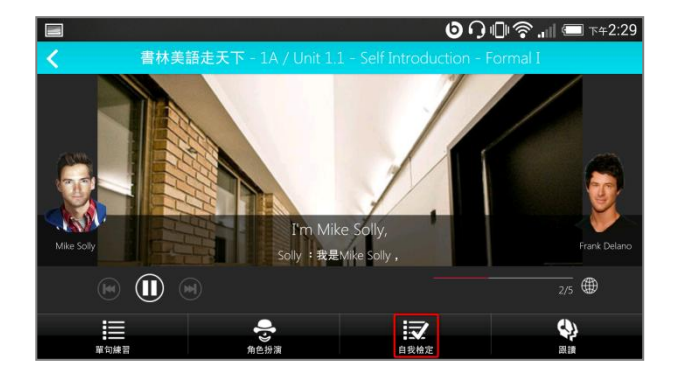

2. 在自我檢定過程中,若完成該句檢定並出現分數 後,按下「下一句」系統會記錄該句分數並自動繼 續完成自我檢定模式。

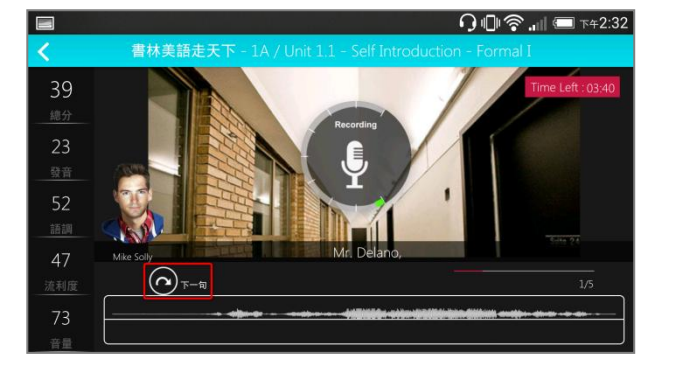

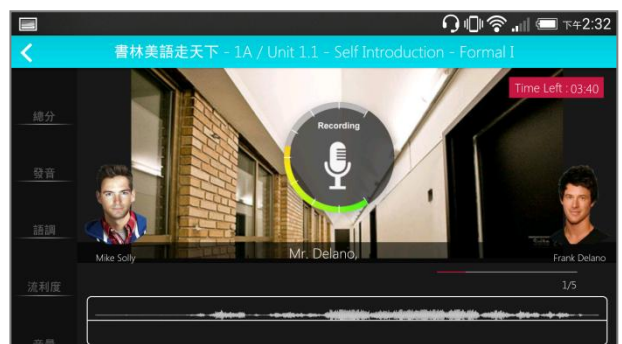

3. 在 MyET 所設定的練習完成時間內,由 MyET 老師 親自帶領您,一句一句的跟讀完成課程所有句子。 當成績達到標準80分時·MyET將自動進入下一句。

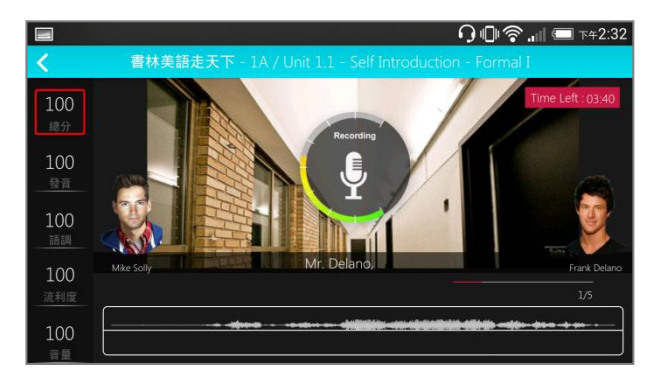

<u>LABS</u>艾爾科技股份有限公司 臺北市 104 中山區松江路 65 號 7 樓 7F, No.65, Sung-Jiang Rd. Taipei, Taiwan104 艾爾實驗室 L Labs Inc. Tel: 02-2516-1756 Fax 02-2506-0836 Website: <u>http://www.myet.com</u> Email: <u>support@llabs.com</u>

#### 學習模式介紹:跟讀

下,複習剛剛在單句練習模式中所練習的每一個句子。

1. 在 MyET 所設定的練習完成時間下,您可以跟著 MyET 老師·複習「單句練習」模式中所學習過的 課程句子。

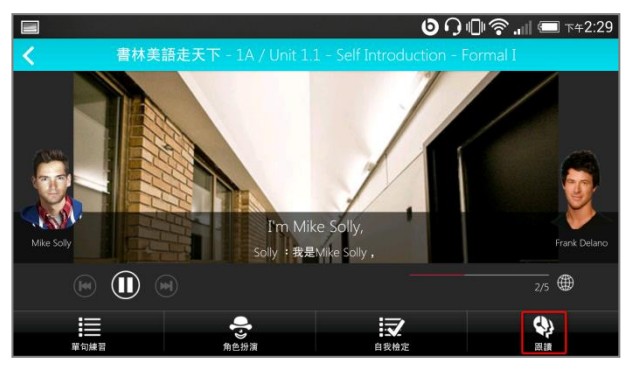

2. 學生須在考試限制時間內完成所有句子。

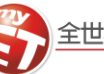

# 如何完成老師指定口說作業

您可以在 MyET 中藉由通知訊息,立即看到老師所指定的 MyET 口說作業內容,並直接點選訊息進入課程單元 作業課程「自我檢定」模式,在老師作業指定完成時間內,準時完成老師指定口說作業,同時 MyET 也列出您 已完成或還未完成的老師指定口說作業,讓您不會遺漏老師公告的重要口說作業訊息。

者是進入「成績」→「我的作業」中,也可查看已 完成或未完成的作業通知訊息。

| ÷                         | Ψ <b></b>                                            |                                     |                               | * 🖸 🛱 🛱                                  | .∎   🖅 ⊤≑2:20 |
|---------------------------|------------------------------------------------------|-------------------------------------|-------------------------------|------------------------------------------|---------------|
|                           |                                                      |                                     | - 臺灣大學                        |                                          |               |
| $\overline{\mathfrak{D}}$ | 聯絡客服人員                                               |                                     |                               |                                          | >             |
| Ļ                         | 版本                                                   |                                     |                               |                                          | 2.2.4         |
|                           |                                                      |                                     |                               |                                          |               |
| 通知                        |                                                      |                                     |                               |                                          |               |
| 指定作<br>Introc<br>程中的      | F業:Book 1A - Get<br>luction - Formal I,<br>り「自我檢定」功能 | ting Around in<br>請各位同學在作<br>完成測驗 。 | American English<br>『業繳交截止時間( | ı:Unit 1.1 - Sel<br>deadline) <b>之前,</b> | f<br>使用以上課    |
| 2015-09                   | -04 14:45                                            |                                     |                               |                                          |               |
|                           |                                                      | <b>↓</b><br>#                       | 周雲榜                           | S<br>ta                                  |               |

2. 進入「成績」→「我的作業」中,看到老師作業訊 息後,直接點選訊息內容進入課程單元。

| <b>1</b> | 4 <b>\$</b>                                            |      | 🗚 🕕 😧 🎇 🔐 🖅 T#2:20 |
|----------|--------------------------------------------------------|------|--------------------|
| <        |                                                        | 我的作業 |                    |
| 尚未完」     | 成的作業                                                   |      |                    |
|          | 單元 3.5 - 「我只是看看!」<br>截止時間:2015-09-25 18:00<br>成績:82.75 |      |                    |
| 己完成的     | 的作業                                                    |      |                    |
|          | 今天無任何公告                                                |      |                    |
|          |                                                        |      |                    |
|          |                                                        |      |                    |
|          |                                                        |      |                    |

3. 請學生選擇「自我檢定」模式,若滿意該句的分數 時,按下「下一句」後,MyET 才會記錄該句分數。

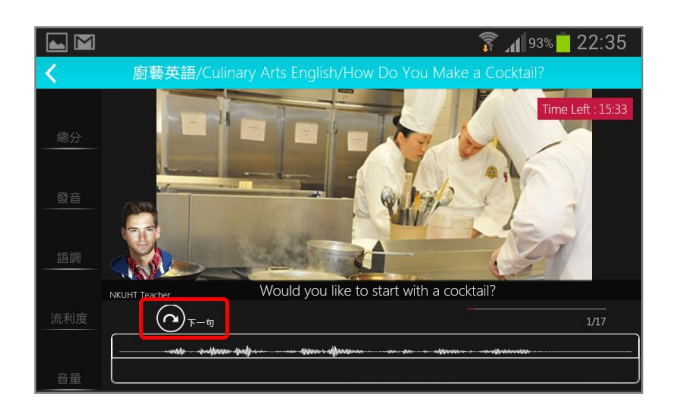

1. 點選右下角「個人」圖示中的小紅點通知訊息,或 4. 完成作業後, MyET 立即評分並既記錄成績, 請靜 待成績上傳,切勿自行關閉軟體。

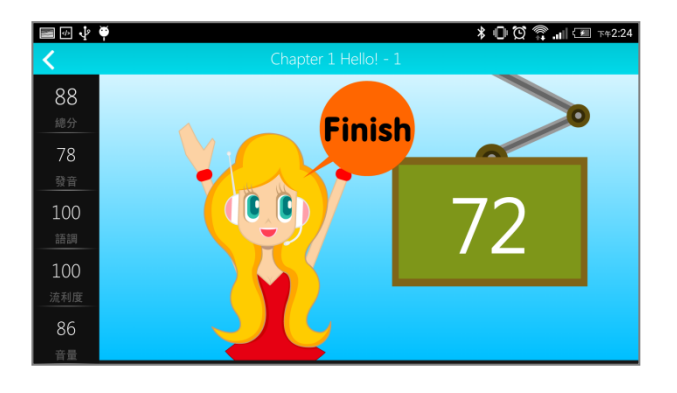

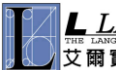

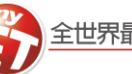

# 如何完成老師指定口說考試

您可以在 MyET 中藉由通知訊息,立即看到老師所指定的 MyET 口說考試內容,並直接點選訊息進入考試,在 老師考試指定完成時間內,準時完成老師指定口說考試,同時 MyET 也列出您已完成或還未完成的老師指定口 說考試,讓您不會遺漏老師公告的重要口說考試訊息。

者是進入「成績」→「我的考試」中,也可查看已 完成或未完成的考試通知訊息。

| 1 J | Ŧ                            |            |                   | * O Q 🤋                                       | л 🖭 т          | ¢2:20  |
|-----|------------------------------|------------|-------------------|-----------------------------------------------|----------------|--------|
|     |                              |            | ET - 臺灣大學         |                                               |                |        |
| Æ   | 聯絡客服人員                       |            |                   |                                               |                | $\geq$ |
| Ļ   | 版本                           |            |                   |                                               | 2.2.4          |        |
|     |                              |            |                   |                                               |                |        |
| 通知  |                              |            |                   |                                               |                |        |
| 指定* | 考試:104-1期中考<br>9-23 10:00:00 | -          |                   |                                               |                | >      |
|     |                              |            |                   |                                               |                |        |
|     | $\sim$                       | <b>0</b> + | ~                 | €                                             |                |        |
|     | 製程                           |            | <b>288</b><br>風雲榜 | U<br>unana ana ana ana ana ana ana ana ana an | <b>公</b><br>個人 |        |

2. 進入「成績」→「我的考試」中,看到老師考試訊 息後,直接點選訊息內容進入課程單元。

| <b></b>      | <b>∲</b> ♥                                    |      | \$ 🕕 🖸 😭 🛜 🔐 🎟 ד#2:23 |
|--------------|-----------------------------------------------|------|-----------------------|
| <            |                                               | 我的考試 |                       |
| 尚未完          | 成的考試                                          |      |                       |
|              | 104-1期中考<br>截止時間:2015-09-25 18:00<br>成績:67.50 |      | >                     |
| 已完成          | 的考試                                           |      |                       |
| $\mathbb{Z}$ | 今天無任何公告                                       |      |                       |
|              |                                               |      |                       |
|              |                                               |      |                       |
|              |                                               |      |                       |

3. 考試中,每個句子只能唸一次,若是不滿意自己的 分數,在考試時間內,可以重複考試,MyET 立即 評分並既記錄最高成績。

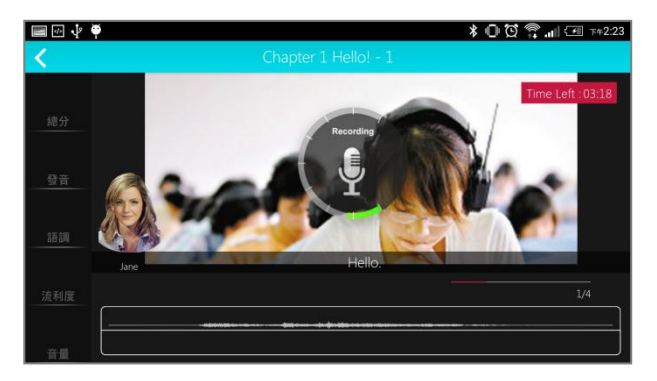

1. 點選右下角「個人」圖示中的小紅點通知訊息,或 4. 完成考試後, MyET 立即評分並既記錄成績, 請靜 待成績上傳,切勿自行關閉軟體。

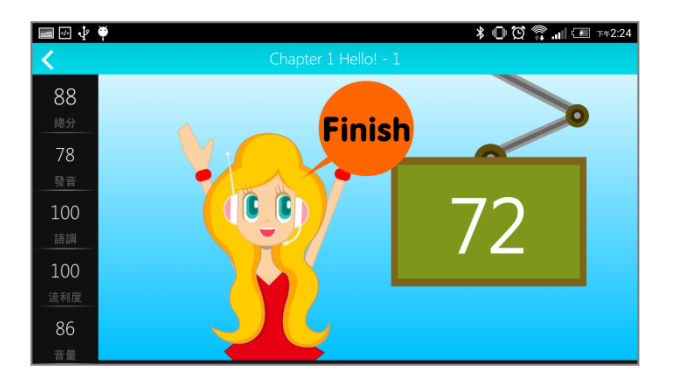

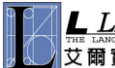

6

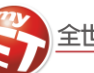

查詢考試成績

臺灣大學

🖇 🕕 🖸 😭 🚛 💷 T#2:24

>

>

0

### 如何查詢老師指定口說作業及考試成績

您可以在 MyET 中藉由通知訊息,立即看到老師所指定的 MyET 口說考試內容,並直接點選訊息進入考試,在 老師考試指定完成時間內,準時完成老師指定口說考試,同時 MyET 也列出您已完成或還未完成的老師指定口 說考試,讓您不會遺漏老師公告的重要口說考試訊息。

業成績。

📾 🗗 🌵 🏺

💋 我的作業 💋 我的考試 A 我的作業成績單 入 我的考試成績單

A 我的自學成績單

### 查詢作業成績

1. 點選「成績」→「我的作業成績單」中查看完成作 1. 點選「成績」→「我的考試成績單」中查看完成作 業成績。

| <b></b> | .‡°♥    |                      |                    | * 0 *    | 🕄 🗊 📶 📧 T#2:24 |
|---------|---------|----------------------|--------------------|----------|----------------|
|         |         |                      | MyET - 臺灣大學        |          |                |
|         |         |                      |                    |          |                |
|         | 我的作業    |                      |                    |          | >              |
|         | 我的考試    |                      |                    |          | >              |
|         | 我的作業成績單 |                      |                    |          | >              |
|         | 我的考試成績單 |                      |                    |          | >              |
|         | 我的自學成績單 |                      |                    |          | >              |
|         |         | A <sup>+</sup><br>成績 | <b>1000</b><br>風雲榜 | S<br>tt# | <b>读</b><br>個人 |

2. 「我的作業成績單」中可查看老師指定作業的最高 2 成績。

| 2. | 「我的考試成績單」 | 中可查看老師指定考試的最高 |
|----|-----------|---------------|
|    | 成績。       |               |

100

S H #

| ■ @ ↓ ♥<br><b>&lt;</b>                 | 我的作業成績單 | ¥ 🛈 💢 🎇 📶 💷 ד+2:24 |
|----------------------------------------|---------|--------------------|
| 我的作業成績單                                |         |                    |
| 単元 2.8 - 搭乗陸路交通工具二<br>2015-09-23 14:23 |         | 87.75              |
|                                        |         |                    |
|                                        |         |                    |
|                                        |         |                    |
|                                        |         |                    |
|                                        |         |                    |
|                                        |         |                    |

|      | φ <b>φ</b>                           | 我的考試成績單 | ¥ 🛈 💢 🍣 "III 🖅 ד#2:25 |
|------|--------------------------------------|---------|-----------------------|
| 我的考试 | 試成績單                                 |         |                       |
| A    | 104-1 <b>期中考</b><br>2015-09-23 14:23 |         | 71.75                 |
|      |                                      |         |                       |
|      |                                      |         |                       |
|      |                                      |         |                       |
|      |                                      |         |                       |
|      |                                      |         |                       |

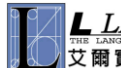

7